# 【予約する方法】

①ワクチン接種のご予約方法にある下記リンクをクリックして、「ご予約内容の選択 | ふさ聖仁会クリニック」のサイトを開きます。

| ワクチン接種のご予約      | 的方法                                 |
|-----------------|-------------------------------------|
| ワクチン接種を希望される方は、 | 下記に掲載する手順をご参照の <u>こちらのフォーム</u> より子約 |

②画面上部に表示するメニューから「コロナワクチン接種 …」を選択します。

| ご予約内容の選択                 |   |
|--------------------------|---|
| メニューを選択してください            |   |
| すべてのメニュー                 | • |
| すべてのメニュー                 |   |
| コロナワクチン接種 XB8.1.5対応ファイザー | Ŧ |

③画面を下にスクロールして、予約用カレンダーを表示させます。

④カレンダー表記から予約を希望する日にち/時間帯を選び、クリックします。

(カレンダーは24時間表記で表示されますが、接種可能な時間帯は11:40頃のみです)

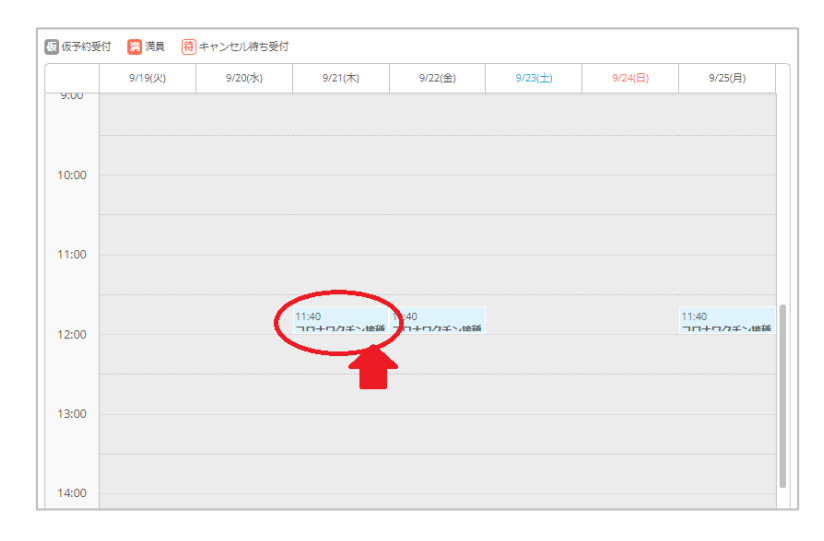

⑤予約/接種する際の注意事項(本書にも記載済み)及びご予約内容を確認した後、「予約する」ボタンをクリ ックします。

| コロナワクチン接種                                                                                                    | XBB.1.5対応ファイザー                                               |  |
|----------------------------------------------------------------------------------------------------|--------------------------------------------------------------|--|
| 【Webフォームで予約する際の注意事項】<br>・ 我孫子市より接種券付予診票が届いている方のみ対象となります。<br>・ 予約人数は必ず1名でご入力ください。<br>(2名以上も入力できますが、システムにて自動的に1になります。<br>ご家族分のご予約はできませんので、個別にお申し込みください)<br>・ メールアドレス欄にご入力した宛先に予約完了メールが送信されますので、お間違えの無いようお願いいたします。<br>・ メールアドレス (確認用)欄にコピー&貼り付けは出来ません。手動でご入力ください。<br>・ 重複する予約情報につきましては、先にご登録いただいた情報を削除させていただきます。 |                                                              |  |
| 【ワクチン接種する際の注意事項】<br>・接種の受付時間は、11:30~11:40となります。<br>・当日は①接種券 ②予診栗 ③身分証明書 をご用意ください。<br>・当クリニック内ではマスクの著用をお願いいたします。                                                                                                    |                                                              |  |
| ご予約内容<br>                                                                                                    |                                                              |  |
| ご利用日時                                                                                                    | <b>11日時</b> 2023/09/21(木) 11:40 ~ 12:00<br>開始日時と終了日時をご確認ください |  |
| 予約人数 💩                                                                                                    | 1                                                            |  |
| 受付・キャンセルに関する注意事項                                                                                                    | Ĩ.                                                           |  |
| 受付開始                                                                                                    | 3週間前の0時から受付を開始します                                            |  |
| 受付締切                                                                                                    | 1日前の12時まで受付が可能です                                             |  |
| キャンセル受付締切                                                                                                    | 直前までキャンセルが可能です                                               |  |
| キャンセルポリシー                                                                                                    |                                                              |  |
| 予約3                                                                                                    | する<br>リクルートIDで予約する                                           |  |

#### 【Webフォームで予約する際の注意事項】

- ・我孫子市より接種券付予診票が届いている方のみ対象となります。
- ・予約人数は必ず1名でご入力ください。

(2名以上も入力できますが、システムにて自動的に1になります。

ご家族分のご予約はできませんので、個別にお申し込みください)

- ・メールアドレス欄にご入力した宛先に予約完了メールが送信されますので、お間違えの無いようお願い いたします。
- ・メールアドレス(確認用)欄にコピー&貼り付けは出来ません。手動でご入力ください。
- ・重複する予約情報につきましては、先にご登録いただいた情報を削除させていただきます。

#### 【ワクチン接種する際の注意事項】

- ・接種の受付時間は、11:30~11:40となります。
- ・当日は、①接種券 ②予診票 ③身分証明書 をご用意ください。
- ・当クリニック内ではマスクの着用をお願いいたします。

### ⑥画面下部に表示するフォーム内に必要事項を入力します。

| ご予約者情報の入力      |                          |               |              |
|----------------|--------------------------|---------------|--------------|
| ご予約内容          |                          |               |              |
| ご利用日時          | 2023/09/21(木) 11:40 ~    | 12:00         |              |
| メニュー名          | コロナワクチン接種 XBB.1.5対応ファイザー |               |              |
| 予約人数           | 1人                       |               |              |
|                |                          |               |              |
| ご予約者様情報        |                          |               |              |
|                |                          |               |              |
| 名前(姓) 💩        | 青空                       |               |              |
| 名前(名) 🌌        | 太郎                       |               |              |
| フリガナ(セイ) 👰     | アオゾラ                     | (全角カタカナ)      |              |
| フリガナ (メイ) 🛛 🙋  | タロウ                      | (全角カタカナ)      |              |
| メールアドレス 🜌      | taro@airrsv.net          |               | (半角英数字または記号) |
| メールアドレス(確認用) 🚳 |                          |               | (半角英数字または記号) |
| 電話番号 🜌         | 031234XXXX               | (半角数字/ハイフンなし) | J            |
|                |                          |               |              |
|                | ā                        | 記へ進む          |              |

⑦入力完了後、画面下にある「確認へ進む」をクリックします。

| フリガナ(メイ) 🚳     | 100-1               | (22)/14/1 <del>3</del> ) |                           |
|----------------|---------------------|--------------------------|---------------------------|
| メールアドレス 🜌      | s.kohal e@s(kip.rsc | II                       | (1995 <b>877</b> 3)_(329) |
| メールアドレス(確認用) 💩 | skohataosijkliparor | 11                       | (十分学校学家(一).18代号)          |
| 電話番号 8週        | 0471811100          | (単身数やかいインンなし)            |                           |
|                |                     |                          |                           |
|                |                     | 確認へ進む                    |                           |
|                |                     | PERF VEC                 |                           |

⑧入力した内容を改めて確認し、「上記に同意して予約を確定する」をクリックします。

|                     | 修正する           |
|---------------------|----------------|
| マンセルに関する注意事項        |                |
| キャンセル受付締切           | 直前までキャンセルが可能です |
| د الثب المليد عن عل |                |

⑨ご予約申込の完了が画面に表示されます。併せて予約完了メールが送信されますので、ご確認ください。

|                                      | ※本メールは、自動的に配信しています。                                |
|--------------------------------------|----------------------------------------------------|
|                                      | こちらのメールは送信専用のため、直接ご返信いただいてもお問い合わせには                |
|                                      | お答えできませんので、あらかじめご了承ください。                           |
|                                      |                                                    |
|                                      | # 注意 場                                             |
|                                      | いつもご利用いただきありがとうございます。                              |
|                                      | ふさ垩仁会クリニック です。                                     |
|                                      | ご予約の受付が完了いたしましたのでお知らせいたします。                        |
|                                      | 仮予約・キャンセル待ちで受け付けさせて頂いた方は                           |
|                                      | 本メールをもちましてご予約が確定となります。                             |
|                                      | ご予約内容は予約内容照会画面からご確認いただけます。                         |
|                                      |                                                    |
|                                      | 【予約內容照会画面】                                         |
|                                      | https://airrsv.net/fusa-seijinkai/inquiry/oneShot/ |
|                                      | 【予約番号】                                             |
|                                      | I CALLE SO BL                                      |
|                                      | 【認証キー】                                             |
|                                      | ublaWo                                             |
|                                      |                                                    |
|                                      |                                                    |
|                                      | ■予約番号: Iel.acbal                                   |
|                                      | ■利用日時:2023/09/21(木)11:40~12:00                     |
|                                      | ■メニュー名:コロナワクチン接種 XBB.1 対応ファイザー                     |
| ご予約申込の完了                             | ■予約数:1                                             |
|                                      | ■名前(姓):烏属                                          |
|                                      | ■名前 (名): 二順                                        |
| 予約乗早け、お明い合わせの際に必要をわりますのでや抜きください      | ■フリガナ(セイ):= ̄= ̄- ̄                                |
| 」が習音方は、の回い台行どの際に必要となりますのでの控えてたさい。    | ■フリガナ (メイ):『『『                                     |
| また、唯範のスールでわ达りしましたので、こ予約内谷を必すこ唯能くたさい。 | ■メールアドレス <u>imerio200 Hpacen</u>                   |
|                                      | ■電話番号:0471801100                                   |
| 予約番号                                 |                                                    |
|                                      | ※このメールにお心当たりのない方は、 本メールを破棄してください。                  |
|                                      |                                                    |

## ※30 分以上待っても予約メールが届かない場合、入力メールアドレスに誤りがある可能性があります。 お手数ですが、ふさ聖仁会クリニック(TEL:04-7189-1100)までご連絡ください。

### 【キャンセルする方法】

①「【ふさ聖仁会クリニック】 予約内容のご確認」メール本文内にある URL をクリックします。

| ご予約内容は                       | 予約内容照会画面からご確認いただけます。                         |  |
|------------------------------|----------------------------------------------|--|
| 【予約内容照:<br>https://airrsv    | 会画面】<br>.net/fusa-seijinkai/inquiry/oneShot/ |  |
| 【予約番号】<br>2 <b>00-2FL</b> 20 |                                              |  |
| 【認証キー】<br>Note <b>L</b> ion  |                                              |  |

②ブラウザに予約内容照会のページが表示します。メール本文内に記載された予約番号と認証キーを入力し、「予約内詳細へ」ボタンをクリックします。

| 予約内容照会                                                                  |                           |
|-------------------------------------------------------------------------|---------------------------|
| 予約内容の照会を行います。<br>メールに記載された予約番号と認<br>※数字は半角で入力してください<br>※1年以上前の予約は照会できま1 | 証キーを入力してください。<br>。<br>さん。 |
| 予約番号 🜌                                                                  | 予約番号を入力                   |
| 認証丰一 💩                                                                  | 認証キーを入力                   |
|                                                                         | 予約内容詳細へ                   |

③予約内容詳細の画面が表示されます。画面下にある「予約をキャンセルする」ボタンをクリックします。

| キャンセル受付締切                     | 1時間前までキャンセルが可能です                                                      |  |
|-------------------------------|-----------------------------------------------------------------------|--|
| キャンセルポリシー 店舗に直接お問い合わせください     |                                                                       |  |
| 予約内容の変更をする場合<br>キャンセルする場合は、[予 | iは、現在の予約をキャンセルしてから新規に予約を行うか、直接店舗までご連絡ください。<br>予約をキャンセルする]ボタンを押してください。 |  |
|                               |                                                                       |  |

④予約キャンセル確認の画面が表示されます。キャンセルする情報に間違いないかご確認のうえ、「予約キャン セルを確定する」をクリックします。

| ご予約者様情報  |                     |               |
|----------|---------------------|---------------|
| 名前(姓)    | <b>M</b> #          |               |
| 名前(名)    | 太35                 |               |
| フリガナ(セイ) | ヤイジンカイ              |               |
| フリガナ(メイ) | סרא                 |               |
| メールアドレス  | s-kobeta⊝rjk bp.com |               |
| 電話番号     | 0471611100          |               |
|          |                     |               |
|          | 戻る                  | 予約のキャンセルを確定する |

⑤予約キャンセルの完了画面が表示します。「予約キャンセルのご確認」メールをご確認ください。 (ブラウザでの表示画面は、メールご確認後に閉じて問題ありません)

| ふさ聖仁会クリニック です。                                    |                              |
|---------------------------------------------------|------------------------------|
| ご予約がキャンセルされましたのでご確認ください。                          |                              |
| キャンセルされたご予約内容は予約内容照会画面からご確認いただけます。                |                              |
| 【予約內容稱去西面】                                        |                              |
| https://sirne.col/fuse.soijinkai/inquiry/oncShol/ |                              |
| [卡約各卷]                                            |                              |
| 1141 441 IRN                                      | 予約キャンセルの完了                   |
| (185 ÷ 1                                          | 確認のメールをお伴りしましたので、内容をご確認ください。 |
| / 20612                                           |                              |
|                                                   | 予約番号                         |
|                                                   |                              |
| 【キャンセルされたご予約内容】                                   |                              |
| ■マ%5並已・11/11///IDN                                |                              |

※予約日を変更する場合は、現在の予約をキャンセルしてから新規に予約を行ってください。

以上